#### 1) Selezionare il pulsante Bollettino delle novità

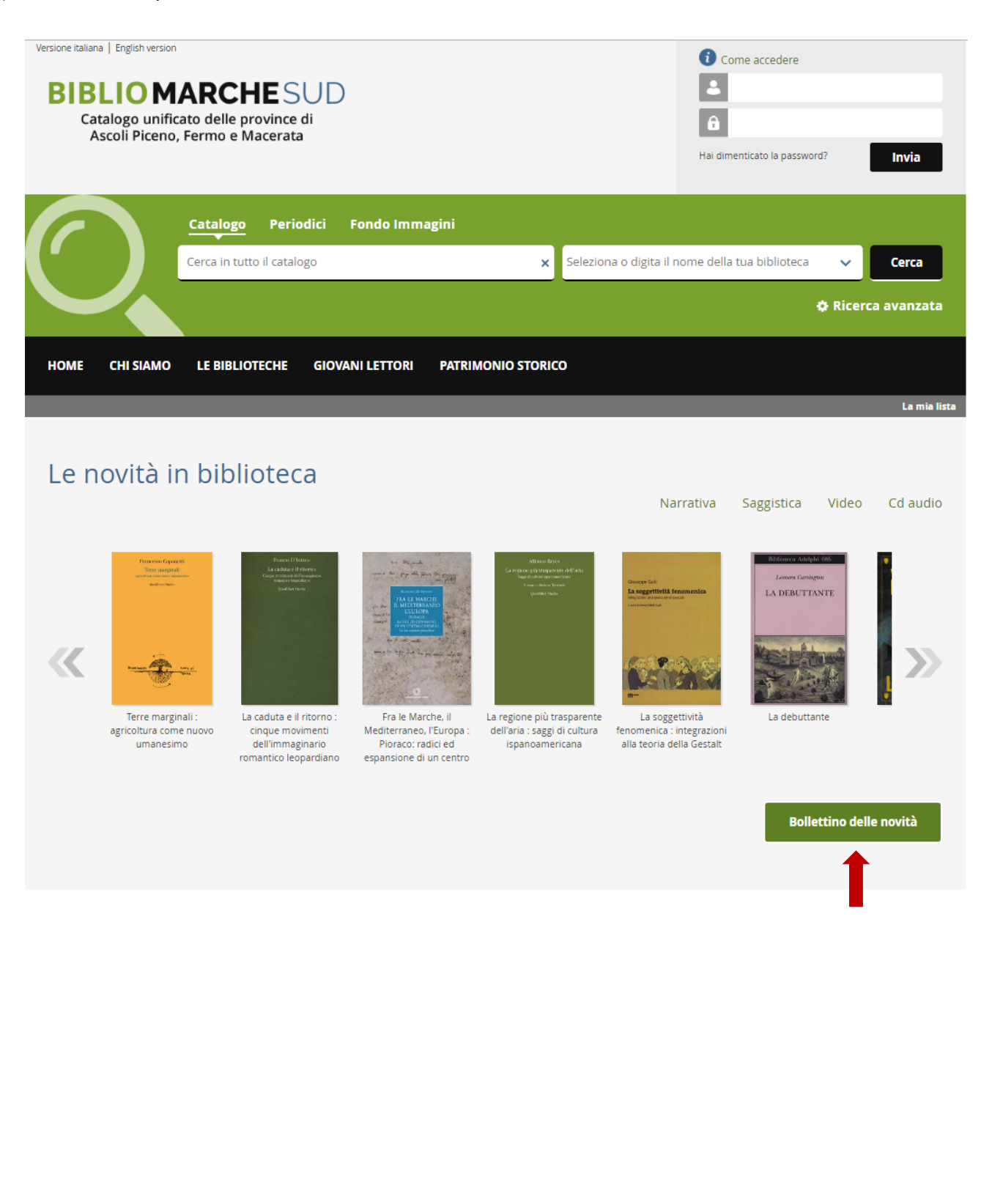

## 2) Selezionare l'intervallo di tempo desiderato

| Versione italiana   English version<br>BIBLIO MARCHE C<br>Catalogo unificato delle provinc<br>Ascoli Piceno, Fermo e Macera                  | SUD<br>e di<br>ta                                                                                      | i<br>L<br>Hai                                                                                                    | Come accedere                                                                                                    |
|----------------------------------------------------------------------------------------------------|----------------------------------------------------------------------------------------------------|----------------------------------------------------------------------------------------------------|----------------------------------------------------------------------------------------------------|
| Catalogo Per<br>Cerca in tutto il cata                                                                                                    | iodici Fondo Immagini                                                                                  | Seleziona o digita il nome della della | ella tua biblioteca 🗸 Cerca                                                                                                    |
|                                                                                                    |                                                                                                    |                                                                                                    | ¢ Ricerca avanzata                                                                                                    |
| HOME CHI SIAMO LE BIBLIOTECHE                                                                                                    | GIOVANI LETTORI PATRIMONIO STOR                                                                        | lico                                                                                                    |                                                                                                    |
| Torna indietro 🔰 vai alla pagina principale 📄 La mia lista                                                                                   |                                                                                                    |                                                                                                    | <b>"i</b> ñdaco                                                                                                    |
| Catalogo > Data inventario : 1 mese                                                                                                    |                                                                                                    |                                                                                                    | Risultati: <b>0</b>                                                                                                    |
| Risultati 1 - 10 di 4479 ordinati per Anno                                                                                                   | in Ultimo mese 🔻                                                                                       | 🛃 💽                                                                                                    | Altre risorse digitali                                                                                                    |
| Vedo nudo : arte tra sed<br>Cataloghi - 2019<br>Lo trovi in A<br>MACERITA - Publicitera comunale i                                           | Ultima settimana<br>Uzic<br>Ultime due settimane<br>Ultimo mese<br>Ultimo trimestre<br>Ultimo semestre | Aggiungi alla lista                                                                                                    | Altri cataloghi                                                                                                    |
|                                                                                                    | Ultimo anno<br>Ultimi due anni                                                                         |                                                                                                    | Naviga tra i risultati                                                                                                    |
| La tutela internazionale<br>prospettive<br>Jovene - 2019<br>Lo trovi in A<br>UniMC - Diritto internazionale e di                             | della libertà religiosa: problemi e                                                                    | Aggiungi alla lista                                                                                                    | Tipologia  Testo a stampa (moderno) (3731) Testo a stampa (antico) (632) Periodico (100) Materiale video (9)                                                                 |
|                                                                                                    |                                                                                                    |                                                                                                    | altre (3)                                                                                                    |
| Supervision in psychiatr<br>venues and providers<br>American Psychiatric Association<br>Lo trovi in A<br>UniMC - Diritto Privato e del lavor | ic practice : practical approaches acro<br>on Publishing - 2019<br>o italiano e comparato              | ISS Aggiungi alla lista                                                                                                    | Biblioteca *<br>SAN BENEDETTO DEL TRONTO (852)<br>MACERATA - Biblioteca comunal (796)<br>SAN SEVERINO - Biblioteca com (776)<br>MACERATA - Biblioteca Statale (736)<br>tutte |
| Studi in tema di econom<br>EUM - 2019<br>Lo trovi in *<br>MACERATA - Biblioteca comunale '                                                   | ia circolare<br>Mozzi-Borgetti'                                                                        | Aggiungi alla lista                                                                                                    | Autore Principale A<br>Stilton, Geronimo (50)<br>Petrosino, Angelo (26)<br>Chiesa cattolica: Tribunale della (26)<br>Pastor: Ludwin: yoop (22)                               |

# 3) Filtrare eventualmente per la biblioteca di interesse

| Versione italiana I<br>BIBL<br>Catalo<br>Asco                                                                                                    | English version<br>IOMARCHESUD<br>ogo unificato delle province di<br>oli Piceno, Fermo e Macerata                                                                          | i<br>La<br>Hai        | Come accedere<br>dimenticato la password?                                                                                                    |
|----------------------------------------------------------------------------------------------------|----------------------------------------------------------------------------------------------------|-----------------------|----------------------------------------------------------------------------------------------------|
|                                                                                                    | Catalogo Periodici Fondo Immagini                                                                                                    |                       |                                                                                                    |
| [ 1                                                                                                    | Cerca in tutto il catalogo 🗙 Seleziona                                                                                                    | a o digita il nome de | ella tua biblioteca 🗸 Cerca                                                                                                    |
|                                                                                                    |                                                                                                    |                       | 🖨 Ricerca avanzata                                                                                                    |
| HOME C                                                                                                    | HI SIAMO LE BIBLIOTECHE GIOVANI LETTORI PATRIMONIO STORICO                                                                                                    |                       |                                                                                                    |
| Torna indietro   vai                                                                                                    | i alla pagina principale La mia lista<br>ta inventario : 1 settimana<br>di 807 ordinati per Anno  in Ultima settimana                                                      | N 🖂                   | Risultati: 0                                                                                                    |
| tongi a<br>mona anaci<br>Shuli in terra<br>di conromia circolare                                                                                                    | EUM - 2019<br>Lo trovi in A<br>MACERATA - Biblioteca comunale 'Mozzi-Borgetti'                                                                                             | ggiungi alla lista    | Altri cataloghi<br>Naviga tra i risultati<br>Tipologia 🔺                                                                                                    |
| m =<br>Protection And And And And And And And And And An                                                                                                    | Smart roads e driverless cars : tra diritto, tecnologie, etica pubblica <sub>A</sub><br>Giappichelli G 2019<br>Lo trovi in <u>*</u><br>UniMC - Scienze della comunicazione | ggiungi alla lista    | Testo a stampa (moderno) (632)<br>Testo a stampa (antico) (170)<br>Periodico (4)<br>Reg. sonora non musicale (1)<br>Biblioteca A<br>SAN SEVERINO - Biblioteca com (192)             |
| in a second second sec | La planification aujourd'hui                                                                                                    | ggiungi alla lista    | MACERATA - Biblioteca comunal (153)<br>SAN BENEDETTO DEL TRONTO (140)<br>PORTO RECANATI - Biblioteca co (92)<br>tutte<br>Autore Principale<br>Chiese actotica : Truinale della (25) |
|                                                                                                    | Lo trovi in 🔺<br>UniMC - Studi su mutamento sociale                                                                                                    |                       | Suiton, Geronimo ( <i>23</i> )<br>Habert, Louis <1636-1718> (7)<br>De Valles, Arnaldo (7)                                                                                           |

## 4) Cliccare sull'icona della e-mail

| Versione italiana   E<br>BIBLI<br>Catalo<br>Asco                                                                                                    | Inglish version OMARCHESUD ogo unificato delle province di li Piceno, Fermo e Macerata                                                                                                    | 1<br>2<br>Hai o                 | Come accedere                                                                                                    |
|----------------------------------------------------------------------------------------------------|----------------------------------------------------------------------------------------------------|---------------------------------|----------------------------------------------------------------------------------------------------|
|                                                                                                    | Catalogo Periodici Fondo Immagini                                                                                                    |                                 |                                                                                                    |
| [1                                                                                                    | Cerca in tutto il catalogo 🛛 🗙                                                                                                    | Seleziona o digita il nome de   | ella tua biblioteca 🗸 Cerca                                                                                                    |
|                                                                                                    |                                                                                                    |                                 | 🌣 Ricerca avanzata                                                                                                    |
| HOME C                                                                                                    | HI SIAMO LE BIBLIOTECHE GIOVANI LETTORI PATRIMONIO STORI                                                                                                    | со                              |                                                                                                    |
| Torna indietro   vai<br>Catalogo > Dat<br>Risultati 1 - 10 d                                                                                                    | alla pagina principale   La mia lista  <br>ca inventario : 1 settimana Biblioteca : PORTO RECANATI - Biblioteca comunale<br>192 ordinati per Anno V in Ultima settimana V                                                                                                    | 'A. Moroni' × 🔊 🖂               | Risultati: 0                                                                                                    |
| ULINE KO                                                                                                    | Marca parnasiana : dialoghi immaginari, suggestivi, ispirati d<br>personaggi storici e mitologici del dipinto<br>Stecconi, Rita<br>Regione Marche : Consiglio regionale - 2018                                                                                                    | l <b>ai</b> Aggiungi alla lista | Altri cataloghi                                                                                                    |
|                                                                                                    | Lo trovi in *<br>ASCOLI PICENO - Biblioteca comunale 'Gabrielli' •<br>CIVITANOVA M Biblioteca comunale 'Silvio Zavatti' • FERMO - Biblioteca civica 'R. Spe<br>MACERATA - Biblioteca comunale 'Mozzi-Borgetti' •<br>MATELICA - Biblioteca comunale 'Libero Bigiaretti' •<br>Altre | zioli'•                         | Naviga tra i risultati         Tipologia         Testo a stampa (moderno) (91)         Testo a stampa (antico) (1)                                                            |
| MARCO NORDANI<br>RECANATI                                                                                                    | Recanati in età medievale<br>Moroni, Marco<br>Livi A 2018<br>Lo trovi in A                                                                                                    | Aggiungi alla lista             | Biblioteca *<br>PORTO RECANATI - Biblioteca co (92)<br>SAN BENEDETTO DEL TRONTO (23)<br>FERMO - Biblioteca civica 'R. Spe (16)<br>PORTO SAN GIORGIO - Bibliotec (14)<br>tutte |
| in età medievale<br>societan                                                                                                    | PORTO SAN GIORGIO - Biblioteca civica 'G.Pieri' • RECANATI - Biblioteca comunale 'A. Mor                                                                                                    | •                               | Autore Principale  Calvino, Italo (2) Carofiglio, Gianrico (2) Forte, Bruno <1949- > (2)                                                                                      |
| LOS 20 GLIPO<br>DEL PARADISO<br>DEL PARADISO<br>DEL P | Lo scoglio del paradiso : scene del brigantaggio -1799-<br>Mariani, Luigi <1842-1913><br>Regione Marche : Consiglio regionale - 2018                                                                                                    | Aggiungi alla lista             | Shakespeare, William (1)<br>tutte                                                                                                    |

5) Compilare il campo con l'indirizzo di posta elettronica a cui si vuole inviare l'e-mail senza mettere il flag su *Descrizione dettagliata* e cliccare su *Conferma* 

| Versione italiana   E<br>BIBL<br>Catalo<br>Asco        | Inglish version<br>OMARCHESUD<br>ogo unificato delle province di<br>li Piceno, Fermo e Macerata                                                                                                    | Come accedere  An accedere  An accedere An accedere  An accedere  An accedereere An accedere An accedere An |
|--------------------------------------------------------|----------------------------------------------------------------------------------------------------|----------------------------------------------------------------------------------------------------|
|                                                        | Catalogo Periodici Fondo Immagini<br>Cerca in tutto il catalogo × Seleziona o digita il nor                                                                                                    | me della tua biblioteca 🗸 Cerca                                                                                                    |
| Torna indietro   vai                                   | alla pagina principale La mia lista Invia tramite posta elettronica Invia la mail a questo indirizzo:                                                                                                    | Risultati: 0                                                                                                    |
|                                                        | emiliano.santocchini@dmcultura.it  Descrizione dettagliata  Marca parnasiana : dia personaggi storici e m  Stecconi, Rita Regione Marche : Consiglio regionale - 2018 Lo trovi in  Accoll #CENO_Philiptera comunale (Sabrielli', + | Altri cataloghi<br>Naviga tra i risultati                                                                                                    |
| 8                                                      | CIVITANOVA M Biblioteca comunale 'Silvio Zavatti' • FERMO - Biblioteca civica 'R. Spezioli' •<br>MACERATA - Biblioteca comunale 'Mozzi-Borgetti' •<br>MATELICA - Biblioteca comunale 'Libero Bigiaretti' •<br>Altre                | Tipologia *<br>Testo a stampa (moderno) (91)<br>Testo a stampa (antico) (1)<br>Biblioteca *                                                                                                    |
| HAEO NORON<br>RECANATI<br>in eta mediecule<br>Muda Tam | Recanati in età medievale       Aggiungi alla lis         Moroni, Marco                                                                                                    | Sta PORTO RECANATI - Biblioteca co (82)<br>SAN BENEDETTO DEL TRONTO (23)<br>FERMO - Biblioteca civica 'R. Spe (16)<br>PORTO SAN GIORGIO - Bibliotec (14)<br>tutte<br>Autore Principale A<br>Calvino, Italo (2)<br>Carofiglio, Gianrico (2)                                                                                                    |
| LO.SCOCENC<br>DEL PARADISO<br>CODE ALCONTRACTOR        | Lo scoglio del paradiso : scene del brigantaggio -1799-<br>Mariani, Luigi <1842-1913><br>Regione Marche : Consiglio regionale - 2018                                                                                               | Forte, Bruno <1949- > (2)<br>sta Shakespeare, William (1)<br>tutte<br>Anno Pubblicazione                                                                                                    |

### 6) Attendere il messaggio che certifichi l'avvenuto invio

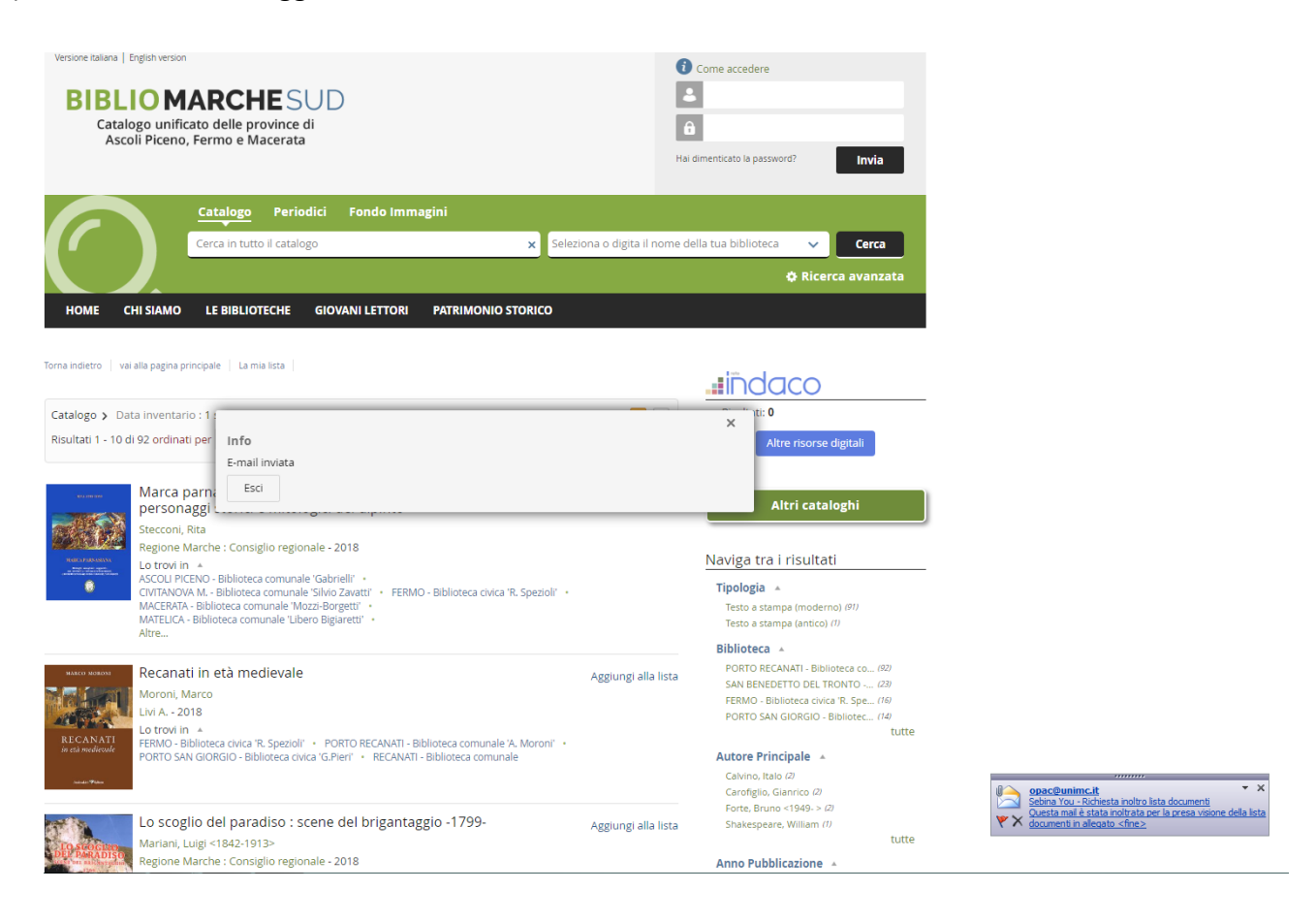